### UNIVERSITY OF CAMBRIDGE INTERNATIONAL EXAMINATIONS Cambridge International Diploma in ICT Advanced Level

#### WEBSITE PROGRAMMING

5206/A

**Optional Module: Practical Assessment** 

2006

No Additional Materials are required

1 hour plus 15 minutes reading time

#### **READ THESE INSTRUCTIONS FIRST**

Candidates are permitted **15 minutes** reading time before attempting the paper.

Make sure that your **name**, **centre number** and **candidate number** are **printed** on **each page** that you are asked to produce.

Carry out every instruction in each task.

Tasks are numbered on the left hand side of the page, so that you can see what to do, step by step. On the right hand side of the page for each task, you will find a box which you can tick ( $\checkmark$ ) when you have completed the task; this checklist will help you to track your progress through the assessment.

Before each printout you should proof-read the document to make sure that you have followed all instructions correctly.

At the end of the assignment put **all** your printouts into the Assessment Record Folder.

#### This document consists of **4** printed pages.

UNIVERSITY of CAMBRIDGE International Examinations

[Turn Over

You work for the Hotel Stella at Tawara Beach and you are going to create some web pages for them.

| 1 | Download the file <b>AWPA6REQ.CSV</b> from<br><u>http://www.hothouse-design.co.uk/2006webproga</u> to your own work area.                                                                                                    |                                           |
|---|----------------------------------------------------------------------------------------------------|-------------------------------------------|
| 2 | Create a table in a database suitable for use with your web server and import the file <b>AWPA6REQ.CSV</b> into this table. The fields are <i>Name, Phone, Gender, Previous</i> and <i>Course</i>                                                                           | 3.1.1                                     |
| 3 | <ul> <li>On a new web page create a form which looks like the diagram below, with:</li> <li>Name and Phone number as text input boxes</li> <li>Gender choice as option (radio) buttons</li> <li>Previous attendance as a check box</li> <li>Course as a list box</li> </ul> | 1.1.1<br>1.1.2<br>1.1.3<br>1.1.4<br>1.1.5 |

• Save as a submit button

The form action should open a page or script which can validate and save the data to a database.

| Hotel Stella      |                                                                                    |      |
|-------------------|------------------------------------------------------------------------------------|------|
| Please fill in    | the information below:                                                             |      |
| Name:             |                                                                                    |      |
| Phone numb        | er: e.g. 912-123456                                                                |      |
| Gender:<br>Course | Male O Female O Previous Attendance<br>Gardens and Gardening<br>Wines of the World |      |
|                   | Art and Antiques<br>Great Literature                                               | Save |
|                   |                                                                                    |      |

| If either of these checks fails, the script should return a page to the browser which shows: <ul> <li>the data entered</li> <li>the error message <b>Data is not valid</b></li> <li>your name and today's date.</li> </ul> If the data is valid, then the script should return a page to the browser which shows: <ul> <li>the data entered</li> <li>the data entered</li> <li>the data entered</li> <li>your name and today's date.</li> </ul> If the data is valid, then the script should store a new record in the database as follows: <ul> <li>in the Gender field store <b>M</b> if male is chosen or <b>F</b> if female is chosen</li> <li>in the Course field store <b>1</b> if the box is checked or <b>0</b> if it is not checked</li> <li>in the Course field store the course name as the full string (e.g. Art and Antiques)</li> <li>in the Name and Phone fields store the text as entered.</li> </ul> <b>5</b> Use your web form to enter data for the following request: <ul> <li><b>4.1.1</b></li> <li>Name:</li> <li>John Keating</li> <li>Phone: <b>964-765432</b></li> <li>Gender:</li> <li>Male</li> <li>Previous: Yes</li> <li>Course:</li> <li>Art and Antiques</li> </ul> <b>6</b> Use your web form to enter data for the following request: <ul> <li><b>4.1.1</b></li> <li>Name:</li> <li>Beatrice Parker</li> <li>Phone: <b>912 615 234</b></li> <li>Gender:</li> <li>Female</li> <li>Previous: No</li> <li>Course:</li></ul>                                                                                                    |
|----------------------------------------------------------------------------------------------------|
| <ul> <li>the error message Data is not valid <ul> <li>your name and today's date.</li> </ul> </li> <li>If the data is valid, then the script should return a page to the browser which shows: <ul> <li>the data entered</li> <li>the message Data is saved</li> <li>your name and today's date.</li> </ul> </li> <li>If the data is valid, then the script should store a new record in the database as follows: <ul> <li>in the Gender field store M if male is chosen or F if female is chosen</li> <li>in the <i>Previous</i> field store 1 if the box is checked or 0 if it is not checked</li> <li>in the <i>Previous</i> field store the course name as the full string (e.g. Art and Antiques)</li> <li>in the <i>Name</i> and <i>Phone</i> fields store the text as entered.</li> </ul> </li> <li>5 Use your web form to enter data for the following request: <ul> <li>Aname:</li> <li>John Keating</li> <li>Phone:</li> <li>964-765432</li> <li>Gender:</li> <li>Mate</li> <li>Markei:</li> <li>Beatrice Parker</li> <li>Phone:</li> <li>912 615 234</li> <li>Gender:</li> <li>Female</li> <li>Previous: No</li> <li>Course:</li> <li>Wines of the World</li> </ul> </li> </ul>                                                                                                    |
| If the data is valid, then the script should return a page to the browser which shows: <ul> <li>the data entered</li> <li>the message Data is saved</li> <li>your name and today's date.</li> </ul> If the data is valid, then the script should store a new record in the database as follows: <ul> <li>in the Gender field store M if male is chosen or F if female is chosen</li> <li>in the Previous field store 1 if the box is checked or 0 if it is not checked</li> <li>in the Course field store the course name as the full string (e.g. Art and Antiques)</li> <li>in the Name and Phone fields store the text as entered.</li> </ul> <ul> <li>Sus your web form to enter data for the following request:</li> <li>A1.1</li> <li>Name: John Keating</li> <li>Phone: 964-765432</li> <li>Gender: Male</li> <li>Previous: Yes</li> <li>Course: Art and Antiques</li> </ul> <ul> <li>4.1.1</li> </ul> <li>Mame: Beatrice Parker</li> <li>Phone: 912 615 234</li> <li>Gender: Female</li> <li>Previous: No</li> <li>Course: Wines of the World</li>                                                                                                    |
| <ul> <li>the data entered</li> <li>the message Data is saved</li> <li>your name and today's date.</li> <li>If the data is valid, then the script should store a new record in the database as follows: <ul> <li>in the Gender field store M if male is chosen or F if female is chosen</li> <li>in the Previous field store 1 if the box is checked or 0 if it is not checked</li> <li>in the Course field store the course name as the full string (e.g. Art and Antiques)</li> <li>in the Name and Phone fields store the text as entered.</li> </ul> </li> <li>5 Use your web form to enter data for the following request: <ul> <li>A1.1</li> <li>Name: John Keating</li> <li>Phone: 964-765432</li> <li>Gender: Male</li> <li>Previous: Yes</li> <li>Course: Art and Antiques</li> </ul> </li> <li>6 Use your web form to enter data for the following request: <ul> <li>A1.1</li> <li>Name: Beatrice Parker</li> <li>Phone: 912 615 234</li> <li>Gender: Female</li> <li>Previous: No</li> <li>Course: Wines of the World</li> </ul> </li> </ul>                                                                                                    |
| <ul> <li>is the models of Later bound of the original is the original is the o</li></ul> |
| If the data is valid, then the script should store a new record in the database as follows:                                                                                                    |
| <ul> <li>in the Gender field store M if male is chosen or F if female is chosen</li> <li>in the Previous field store 1 if the box is checked or 0 if it is not checked</li> <li>in the Course field store the course name as the full string (e.g. Art and Antiques)</li> <li>in the Name and Phone fields store the text as entered.</li> </ul> 5 Use your web form to enter data for the following request: <ul> <li>A.1.1</li> </ul> Name: John Keating <ul> <li>Phone: 964-765432</li> <li>Gender: Male</li> <li>Previous: Yes</li> <li>Course: Art and Antiques</li> </ul> 6 Use your web form to enter data for the following request: <ul> <li>A.1.1</li> </ul> Name: Female <ul> <li>Previous: Yes</li> <li>Course:</li> <li>Art and Antiques</li> <li>Click Save and print the page which appears.</li> </ul> 6 Use your web form to enter data for the following request: <ul> <li>A.1.1</li> </ul> Name: Beatrice Parker <ul> <li>Phone: 912 615 234</li> <li>Gender: Female</li> <li>Previous: No</li> <li>Course: Wines of the World</li> </ul>                                                                                                    |
| <ul> <li>in the <i>Course</i> field store the course name as the full string (e.g. Art and Antiques)</li> <li>in the <i>Name</i> and <i>Phone</i> fields store the text as entered.</li> <li>Use your web form to enter data for the following request: <ul> <li>A.1.1</li> <li>Name:</li> <li>John Keating</li> <li>Phone:</li> <li>964-765432</li> <li>Gender:</li> <li>Male</li> <li>Previous:</li> <li>Yes</li> <li>Course:</li> <li>Art and Antiques</li> </ul> </li> <li>Click Save and print the page which appears.</li> <li>Use your web form to enter data for the following request: <ul> <li>A.1.1</li> </ul> </li> <li>Name:</li> <li>Beatrice Parker</li> <li>Phone:</li> <li>912 615 234</li> <li>Gender:</li> <li>Female</li> <li>Previous:</li> <li>No</li> <li>Course:</li> <li>Wines of the World</li> </ul>                                                                                                    |
| <ul> <li>and Antiques) <ul> <li>in the Name and Phone fields store the text as entered.</li> </ul> </li> <li>5 Use your web form to enter data for the following request: <ul> <li>Name:</li> <li>John Keating</li> <li>Phone:</li> <li>964-765432</li> <li>Gender:</li> <li>Male</li> <li>Previous:</li> <li>Yes</li> <li>Course:</li> <li>Art and Antiques</li> </ul> </li> <li>6 Use your web form to enter data for the following request: <ul> <li>Art and Antiques</li> <li>Click Save and print the page which appears.</li> </ul> </li> <li>6 Use your web form to enter data for the following request: <ul> <li>Name:</li> <li>Beatrice Parker</li> <li>Phone:</li> <li>912 615 234</li> <li>Gender:</li> <li>Female</li> <li>Previous:</li> <li>No</li> <li>Course:</li> <li>Wines of the World</li> </ul> </li> </ul>                                                                                                    |
| <ul> <li>5 Use your web form to enter data for the following request:</li> <li>Name: John Keating<br/>Phone: 964-765432<br/>Gender: Male<br/>Previous: Yes<br/>Course: Art and Antiques</li> <li>Click Save and print the page which appears.</li> <li>6 Use your web form to enter data for the following request:</li> <li>Name: Beatrice Parker<br/>Phone: 912 615 234<br/>Gender: Female<br/>Previous: No<br/>Course: Wines of the World</li> </ul>                                                                                                    |
| Name:       John Keating         Phone:       964-765432         Gender:       Male         Previous:       Yes         Course:       Art and Antiques         Click Save and print the page which appears.       Click Save and print the page which appears.         6       Use your web form to enter data for the following request:       1.11         Name:       Beatrice Parker         Phone:       912 615 234         Gender:       Female         Previous:       No         Course:       Wines of the World                                                                                                    |
| <ul> <li>Previous: Yes</li> <li>Course: Art and Antiques</li> <li>Click Save and print the page which appears.</li> <li>6 Use your web form to enter data for the following request: 4.1.1</li> <li>Name: Beatrice Parker</li> <li>Phone: 912 615 234</li> <li>Gender: Female</li> <li>Previous: No</li> <li>Course: Wines of the World</li> </ul>                                                                                                    |
| Click Save and print the page which appears.<br>6 Use your web form to enter data for the following request: 4.1.1<br>Name: Beatrice Parker<br>Phone: 912 615 234<br>Gender: Female<br>Previous: No<br>Course: Wines of the World                                                                                                    |
| 6 Use your web form to enter data for the following request: 4.1.1<br>Name: Beatrice Parker<br>Phone: 912 615 234<br>Gender: Female<br>Previous: No<br>Course: Wines of the World                                                                                                    |
| Name:Beatrice ParkerPhone:912 615 234Gender:FemalePrevious:NoCourse:Wines of the World                                                                                                    |
|                                                                                                    |
| Click Save and print the page which appears.                                                                                                    |
| 7Create a web page which selects all the records where Gender is male AND<br>Course is Art and Antiques<br>For each record show the Name, Phone and Previous fields.2.2.1<br>2.2.2<br>2.3.2                                                                                                    |
| Open this page and print it.                                                                                                    |
|                                                                                                    |

**9** Print out the page(s) and scripts which you used to validate and save the data showing the HTML and code.

On your printout highlight those portions of the code which:

- check that the *Phone* number contains a hyphen (-) at position 4
- check that the *Phone* number contains only digits other than the hyphen at position 4
- write data to the database
- write the confirmation page
- write the error page.

(This highlighting may be done after the 1 hour allowed for the paper.)

Permission to reproduce items where third-party owned material protected by copyright is included has been sought and cleared where possible. Every reasonable effort has been made by the publisher (UCLES) to trace copyright holders, but if any items requiring clearance have unwittingly been included, the publisher will be pleased to make amends at the earliest possible opportunity.

University of Cambridge International Examinations is part of the University of Cambridge Local Examinations Syndicate (UCLES), which is itself a department of the University of Cambridge.

5206/A ICT (Optional) 2006